# 「尾道市安全・安心メール」登録画面説明

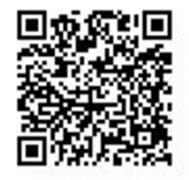

- ・携帯端末のバーコードリーダーを起動し、左記のQRコードを読取り、表示されたURLを選択してください。 その後は、下記画面の指示に従って登録を進めてください。
- ※注)QRコードが読み取れない方または、パソコンから登録される場合は、③の空メール送信より行ってください。 空メール送信先アドレス:b-onomichi@io. dataeast. jp

※「QRコード」は㈱デンソーウェーブの登録商標です。

| 尾道市安全・安心メール                                            | ● 戻る               | 尾道市安全・安心メール                             |               |       |                   |                           |
|--------------------------------------------------------|--------------------|-----------------------------------------|---------------|-------|-------------------|---------------------------|
| 市道中女王・女心入一ル                                            |                    |                                         |               |       | 宛先                | b-onomichi@io.dataeast.jp |
| 油ム言語行                                                  | 本メール配信サ<br>利用規約をお読 | ービスをご利用頂く前に、下記の設定及<br>みください。            | ರ <b>೨೮ಌ೨</b> | 送信(S) | C C (C)<br>件名(U): |                           |
|                                                        | クリック 受信設定をさ        | れている方 必ず確認して                            | ください。         |       | 114(0).           | 1                         |
| 員情報の確認・更新                                              | 受信許可リスト            | に下記ドメインを登ましてください。                       |               | new ≁ |                   |                           |
| 作手引き 🔹 🔊                                               | なお、設定方法            | は取扱説明書をお読みになるか、ご購入                      | の             |       |                   |                           |
|                                                        | 販売店にご相談            |                                         |               |       |                   |                           |
|                                                        | io.dataeast.jp     |                                         |               |       |                   |                           |
|                                                        | 利用規約               |                                         |               |       |                   |                           |
|                                                        | 利用規約(免             | 青)                                      |               |       |                   |                           |
|                                                        | 7=110-             | #115                                    | 確認してください。     |       |                   |                           |
|                                                        | 79479-             | жу <i>9</i> -                           |               |       |                   |                           |
|                                                        | 利用規約に同             | 意しますか?                                  |               |       |                   |                           |
|                                                        | <b>•</b>           | 同意する                                    | 711117        |       |                   |                           |
|                                                        | *                  | 一 一 一 同意しない                             |               |       |                   |                           |
| ght © DATA SERVICE CENTER Corporation. All Rights Rese |                    |                                         | -             |       |                   |                           |
|                                                        | ※「回息9る」<br>宛先、件名、本 | により、メール法信画面が表示されます。<br>文はそのままで送信してください。 | ' 注           | )メール  | 送信画面              | <b>よ、機種によって異なりま</b>       |
|                                                        | その後「登録案」 ください。     | 内」メールが届きますので、内容に従っ                      | С             | 端末機   | 器の操作              | こつきましては取扱説明書              |
|                                                        | なお、件名、本            | 文が空白では送信できない場合は、本文                      | _             | ご覧に   | なるか、!             | 販売店へご相談ください。              |
|                                                        | 何か一文字入力            | してから送信してください。                           |               |       |                   |                           |

### ④下記「登録案内メール」受信後、 URLを選択します。

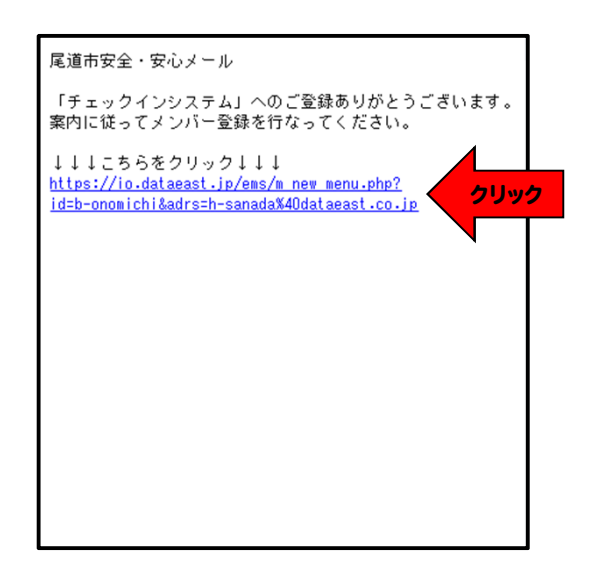

- (※重要)「登録案内メール」が受信できない場合
  - 1. メールの強制受信の操作を行う。
  - 2. ②の受信設定を確認してください。
  - 許可するドメイン名: io. dataeast. jp

## ⑤URLクリック後「新規メンバーの登録」 を選択します。

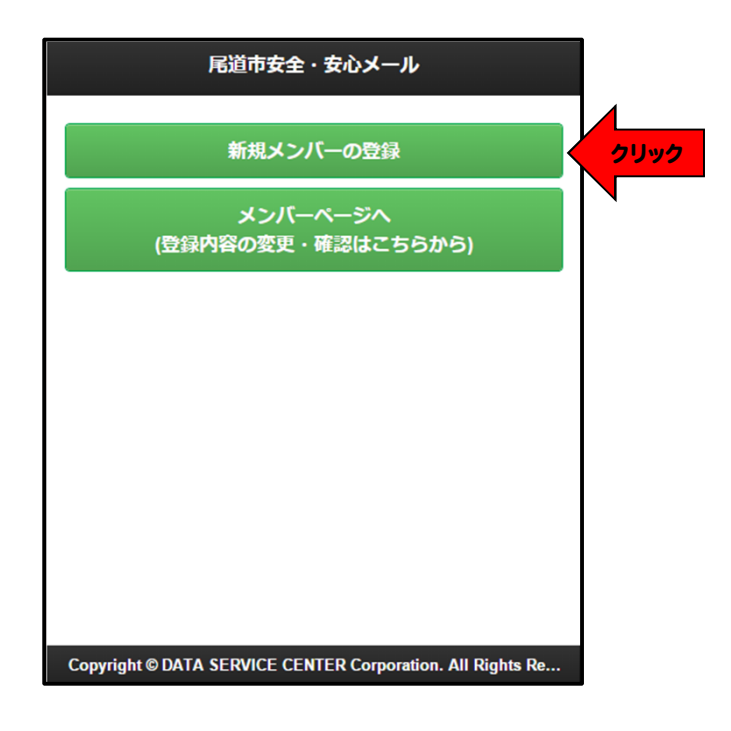

#### ⑥氏名、フリガナの入力、性別選択後、 「グループ登録へ」を選択します。

(※)氏名はニックネーム等で可能です。

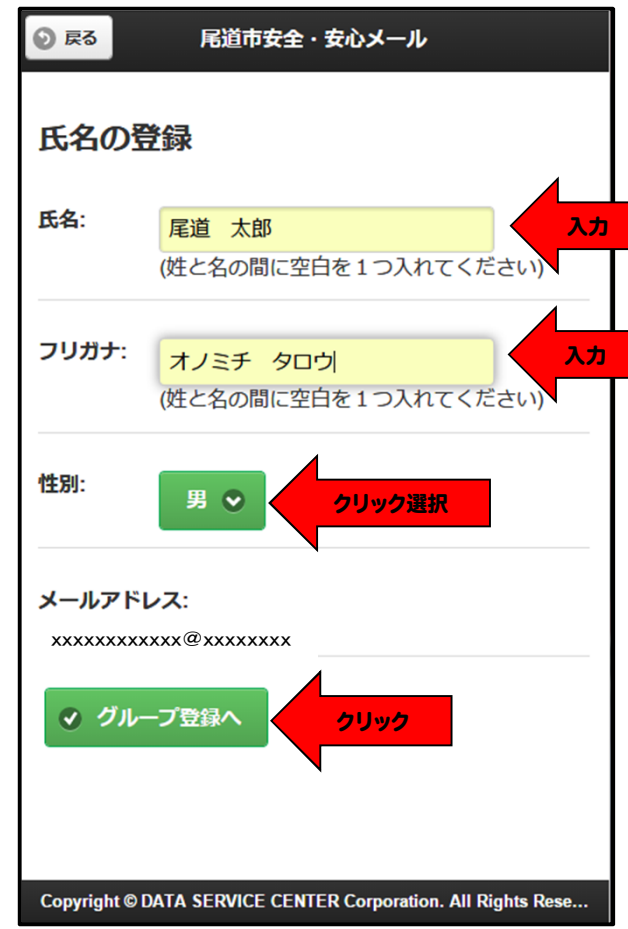

⑦防災情報または、徘徊等SOS情報を選択し、 ⑧地区を選択し、「決定」を選択します。

⑨選択した地区を確認後、「完了」を選択します。

希望地区にチェックをします。

(防災情報と徘徊等SOS情報同時に選択可能です。) ※グループは複数選択できます。

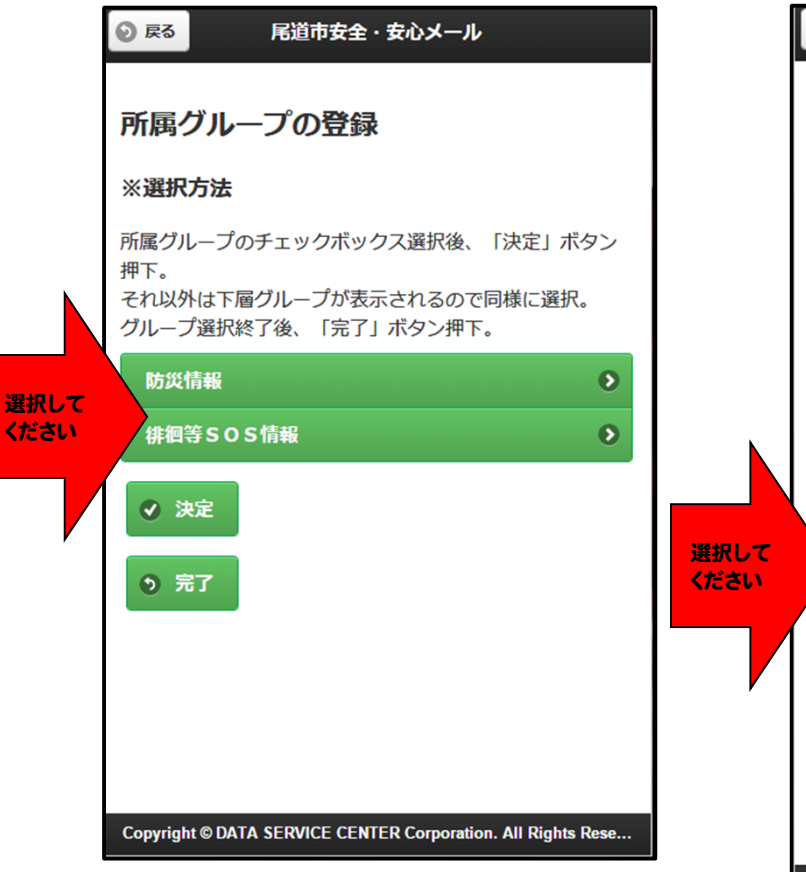

| ◎ 戻る 尾道市安全・安心メール                                                                       |
|----------------------------------------------------------------------------------------|
| 所属グループの登録                                                                              |
| 前画面に戻りたい場合は、ブラウザバックをご使用くださ<br>い。                                                       |
| ※選択方法                                                                                  |
| 所属グループのチェックボックス選択後、「決定」ボタン<br>押下。<br>それ以外は下層グループが表示されるので同様に選択。<br>グループ選択終了後、「完了」ボタン押下。 |
|                                                                                        |
| ☑ ②中部地区 (③④⑤以外の地区)                                                                     |
| ③美木原田地区(美ノ郷町、木ノ庄町、原田町)                                                                 |
| ☑ ④因島·瀬戸田地区                                                                            |
| ⑤御調地区                                                                                  |
| ★定                                                                                     |
| Copyright © DATA SERVICE CENTER Corporation. All Rights Rese                           |

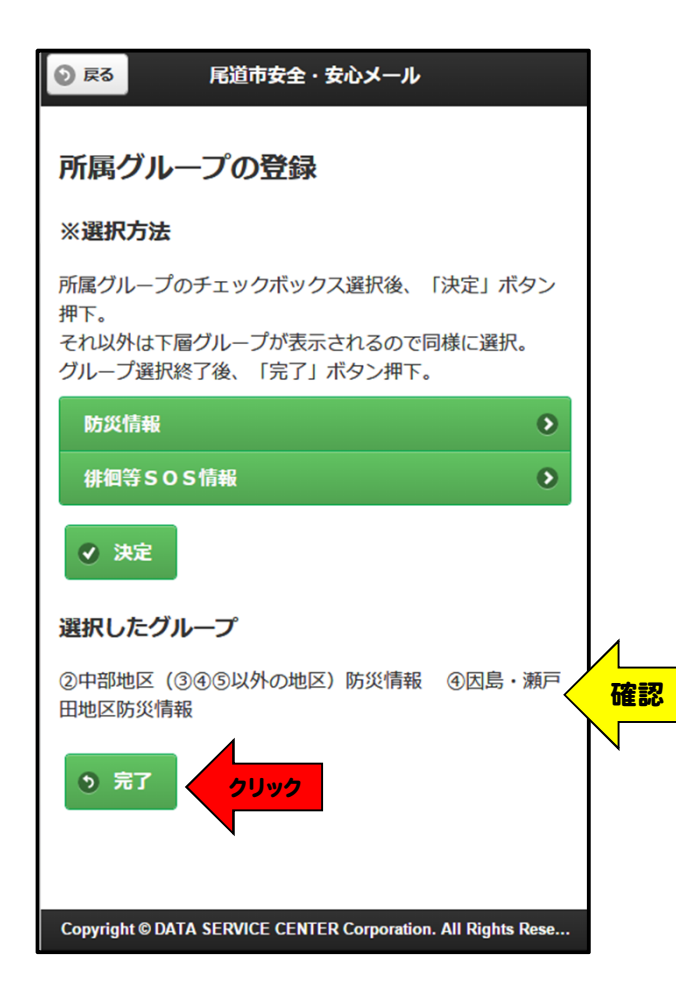

#### ⑨全登録内容を確認後、「登録」を選択します。

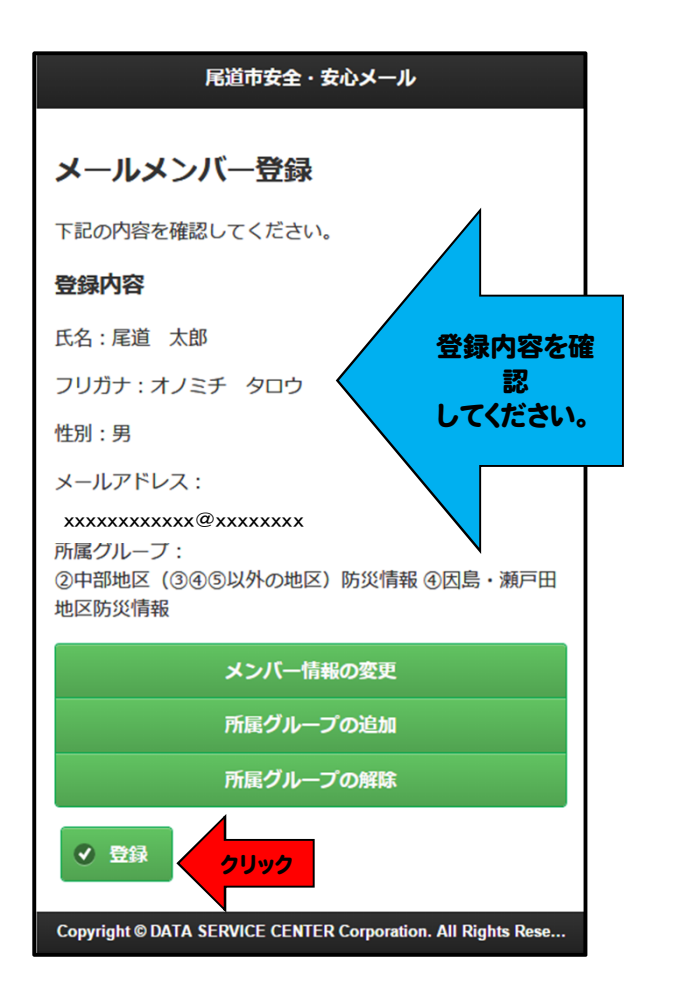

# ⑩画面が下記「登録完了」の表示に変わりますので 確認後、ブラウザ画面を全て閉じてください。 ※機器の「戻る」ボタンでの操作はしないでください。

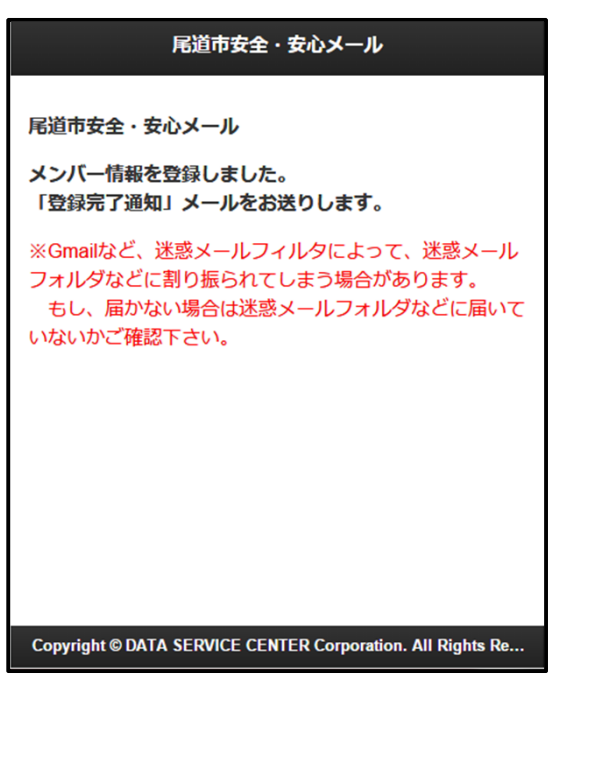

#### ⑪登録完了メールの受信

※登録完了メールに記載の「パスワード」を 確認し、控えておいてください。

| 尾道市安全・安心メール<br>尾道 太郎 様へ                                                                            |                 |
|----------------------------------------------------------------------------------------------------|-----------------|
| 入会登録が完了しました。<br>今後、本メール配信サービスをご利用いただけます。<br>なお、登録済みのメールアドレスの変更、追加には、<br>必要です。<br>■バスワード■<br>確認します。 | パスワードが          |
| ★メンバー情報の変更及び、受信メールの確認はこ<br>https://io.dataeast.jp/ems/m_login.php?                                 |                 |
| <mark>mid=Yi1vbm9taUNoaSxha2kDNywx</mark><br>※なお、このメールには返信できません。                                   | メンハー情報<br>変更URL |

※パスワードについて パスワードは個人毎に発行されます。 受信メールのメンバー情報変更URL以外、 改めてQRコードより変更をする場合のみ ログインパスワードが必要となります。